|                                | gumentos                     | da função                                                        |                                                            |                            | 2                       |            |          |
|--------------------------------|------------------------------|------------------------------------------------------------------|------------------------------------------------------------|----------------------------|-------------------------|------------|----------|
|                                | SEERRO                       |                                                                  |                                                            |                            | <i>i</i> ×              | ?          | ~        |
|                                | Valor                        | PROCV(D2;Netflix_Três_Tabela                                     | as;2;0) <b>1</b> = #N/D                                    |                            |                         |            |          |
|                                | Valor_se_erro                | SEERRO(PROCV(D2;Amazon_Tr                                        | rês_Tabel 1 = "Elliot"                                     |                            |                         |            |          |
| Re                             | etorna valor_se_erro         | o se a expressão for um erro ; ca:<br><b>Valor_se_erro</b> é qua | = "Elliot"<br>so contrário, retorna o var-<br>alquer valo- |                            | = "Elliot"              |            |          |
|                                |                              | 105                                                              | da função                                                  | 1 alas;2;0)                | #N/D                    |            |          |
| Resultad                       | do da fórmula = E            | gumentos<br>SEERRO                                               | PROCV(D2;Amazon_T                                          | rês_Tabelas;2;0)           | = "Elliot"              | expressão. |          |
|                                | re esta função               | Valor_se_el                                                      | PROCV(D2;Out                                               | um erro ; caso contrá      | valor, expressão ou rel | ference    |          |
|                                |                              | Retorna valor.                                                   | se_erro se a expressão te                                  | Valor équalques            |                         |            | Cancelar |
|                                |                              |                                                                  | -alliot.alders                                             | on@amazon.com"<br>         | ıy-:-joy                | OK         |          |
| amente                         | <sub>os</sub> da função      |                                                                  | 1 = {"tommy.she                                            | elby@netime                |                         |            |          |
| PROCV                          | Valor_procurade              | Netflix_Três_Tabelas                                             | T = FALSO                                                  | ·c.ad                      | la. Como                |            |          |
|                                | Matriz_tabel                 | 2                                                                |                                                            | e uma coluna especificad   | 12                      |            |          |
|                                | Núm_Indice_colum             | 0                                                                | um valor na mesma linha o                                  | edendo ser ur              | n valor, uma            |            |          |
|                                | procurar_interve             | na à esquerda de uma tabela e reto<br>rada em ordem crescente.   | izado na primeira coluna de un<br>-adeia de texto.         | <sub>ta</sub> tabela, pous |                         |            |          |
| procura um v<br>padrão, a tabe | ela deve estar uter<br>Valor | procurado e o vuercia ou uma e referência ou uma e               |                                                            | OK                         | Cancelar                |            |          |
| esultado da f                  | órmula = Elliot              |                                                                  |                                                            |                            |                         | Aula       |          |
| da sobre es                    | ta função                    |                                                                  |                                                            |                            |                         |            |          |
| Mar -                          |                              |                                                                  |                                                            |                            |                         |            | FYCE     |
|                                |                              |                                                                  |                                                            |                            |                         |            |          |

# UMA FUNÇÃO EXCEL AJUDA MUITA GENTE, DUAS FUNÇÕES EXCEL AJUDAM MUITO MAIS, TRÊS...

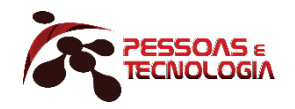

## **Fernando Andrade**

www.pessoasetecnologia.com.br fernando@pessoasetecnologia.com.br

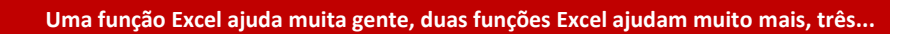

### Índice

X

| Três funções Excel   | 2 |
|----------------------|---|
| Quatro funções Excel | 7 |

#### Três funções Excel

Para quem conhece PROCV, é muito simples preencher a planilha ao lado.

|   | А                         | В     | С | D                         | E    |
|---|---------------------------|-------|---|---------------------------|------|
| 1 | Netflix                   |       |   |                           |      |
| 2 | E-mail                    | Nome  |   | E-mail                    | Nome |
| 3 | tommy.shelby@netflix.com  | Tommy |   | joyce.byers@netflix.com   |      |
| 4 | joyce.byers@netflix.com   | Joyce |   | tommy.shelby@netflix.com  |      |
| 5 | bobby.axelrod@netflix.com | Bobby |   | bobby.axelrod@netflix.com |      |

| Neste exemplo, o      |                                         |                                                               |                                                                                                    | <b>-</b>                                               |
|-----------------------|-----------------------------------------|---------------------------------------------------------------|----------------------------------------------------------------------------------------------------|--------------------------------------------------------|
| usuário recebe        | Argumentos da função                    |                                                               | ? × <ul> <li>= "joyce.byers@netflix.com"</li> <li>= ("tommy.shelby@netflix.com"\"Tommy";"joyce</li> <li>= 2</li> <li>= FALSO</li> <li>= "Joyce"</li> </ul> tela e retorna um valor na mesma linha de uma coluna especificada. Como           r lógico: para encontrar a correspondência mais próxima na primeira coluna da em ordem crescente) = VERDADEIRO ou não especificado. Para encontrar a dência exata = FALSO.           OK         Cancelar |                                                        |
|                       | PROCV                                   | ? ×                                                           |                                                                                                    |                                                        |
| uma planilha com      | Valor_procurado                         | D3                                                            | <u>+</u> =                                                                                                    | "joyce.byers@netflix.com"                              |
| alguns e-mails e      | Matriz_tabela                           | A\$3:B\$5                                                     | <u>+</u> =                                                                                                    | {"tommy.shelby@netflix.com"\"Tommy";"joyce             |
| precisa               | Núm_índice_coluna                       | 2                                                             | <u>+</u> =                                                                                                    | 2                                                      |
| preencher a           | Procurar_intervalo                      | 0                                                             | <u>+</u> =                                                                                                    | FALSO                                                  |
| coluna <i>Nomes</i> . | Procura um valor na primeira coluna     | à esquerda de uma tabela e retorna um va                      | =<br>alor na m                                                                                                    | "Joyce"<br>esma linha de uma coluna especificada. Como |
| Felizmente há         | padrão, a tabela deve estar classificad | la em ordem crescente.                                        | <ul> <li>? ×</li> <li></li></ul>                                                                                                    |                                                        |
| uma tabela geral      | , rocarda                               | (classificada em ordem cresce<br>correspondência exata = FAL: | ente) = VI<br>50.                                                                                                    | ERDADEIRO ou não especificado. Para encontrar a        |
| com e-mails, é só     |                                         |                                                               |                                                                                                    |                                                        |
| buscar o nome         | Resultado da fórmula = Joyce            |                                                               |                                                                                                    | Kumunu                                                 |
| correspondente        | <u>Ajuda sobre esta função</u>          |                                                               |                                                                                                    | OK Cancelar                                            |
| com a função PROC     | V.                                      |                                                               |                                                                                                    |                                                        |

A situação pode complicar se houver duas tabelas gerais de e-mails.

Três linhas preenchidas na tabela acusam ERRO, justamente aquelas três com dados existentes na segunda tabela.

| E2 | - : ×                      | √ fx     | =PRO | CV(D2;A\$3:B\$5;2;0)       |   |
|----|----------------------------|----------|------|----------------------------|---|
|    | А                          | В        | С    | D                          |   |
| 1  | Netflix                    |          |      | E-mail                     | I |
| 2  | E-mail                     | Nome     |      | elliot.alderson@amazon.com |   |
| 3  | tommy.shelby@netflix.com   | Tommy    |      | joyce.byers@netflix.com    | J |
| 4  | joyce.byers@netflix.com    | Joyce    |      | tommy.shelby@netflix.com   | Т |
| 5  | bobby.axelrod@netflix.com  | Bobby    |      | bobby.axelrod@netflix.com  | В |
| 6  |                            |          |      | miriam.maisel@amazon.com   | ſ |
| 7  |                            |          |      | jeanluc.pickard@amazon.com |   |
| 8  | Amazon                     |          |      |                            |   |
| 9  | E-mail                     | Nome     |      |                            |   |
| 10 | elliot.alderson@amazon.com | Elliot   |      |                            |   |
| 11 | miriam.maisel@amazon.com   | Miriam   |      |                            |   |
| 12 | jeanluc.pickard@amazon.com | Jean-Luc |      |                            |   |

A solução aqui é combinar com

PROCV uma função que permite resolver o problema SE algum ERRO acontecer. O nome da função? SEERRO.

Como vamos trabalhar com mais uma função, uma boa estratégia de trabalho com planilhas é nomear as tabelas que serão usadas pelo PROCV.

- 1. Selecione as células com e-mails e nomes da primeira tabela geral, *A3:B5*.
- 2. Clique na **Caixa de nome**, digite o nome desejado e pressione **Enter**.

#### Atenção

Muitos esquecem de pressionar **Enter** após a digitação do nome, tenha certeza de não esquecer este passo.

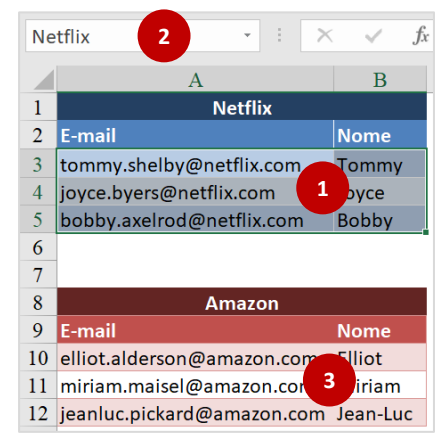

3. Repita o processo para nomear a tabela com e-mails e nomes da segunda empresa.

Nossa primeira preocupação na construção das fórmulas que buscam os nomes é tratar o erro visto na página anterior. Vamos começar então usando a função **SEERRO**.

- Selecione a célula que receberá o primeiro nome, E2.
- Clique no botão Inserir Função na Barra de fórmulas do Excel.
- No quadro Inserir função, escolha a função SEERRO e pressione OK para inserila na célula E2.

Digite uma breve descrição do que deseja fazer e c

Retorna valor\_se\_erro se a expressão for um erro ; caso contrário, retorna o valor da expressão

ок

Cancelar

Ou selecione uma categoria Tudo

| E2<br>1<br>2<br>4<br>5<br>b<br>7<br>7<br>7<br>6<br>6<br>6<br>7<br>1<br>1<br>2<br>1<br>2<br>1<br>1<br>1<br>1<br>1<br>1<br>1<br>1<br>1<br>1<br>1<br>1<br>1 | 3                          |                                                             |               | 3                      |                           |              |          |  |  |  |  |
|----------------------------------------------------------------------------------------------------|----------------------------|-------------------------------------------------------------|---------------|------------------------|---------------------------|--------------|----------|--|--|--|--|
| E2<br>1<br>2<br>5<br>5<br>7<br>1<br>1<br>2<br>5<br>1<br>1<br>1<br>1<br>1<br>1<br>1<br>1<br>1<br>1<br>1<br>1<br>1                                                                                                    | • I                        | × 🗸 f:                                                      | ŝ <b>5</b>    |                        |                           |              |          |  |  |  |  |
|                                                                                                    |                            | А                                                           | В             | с                      | D                         |              | Е        |  |  |  |  |
|                                                                                                    | 1                          | Netflix                                                     |               |                        | E-mail                    | N            | ome      |  |  |  |  |
|                                                                                                    | 2                          | E-mail                                                      | Nome          |                        | elliot.alderson@amazo     | on.com       |          |  |  |  |  |
| 2 E<br>3 to<br>4 jc<br>5 b                                                                                                    | tommy.shelby@netflix.com   | Tommy                                                       |               | joyce.byers@netflix.co | m                         |              |          |  |  |  |  |
|                                                                                                    | E2                         | joyce.byers@netflix.com                                     | Joyce         |                        | tommy.shelby@netflix      | .com         | 4        |  |  |  |  |
|                                                                                                    |                            | bobby.axelrod@netflix.com                                   | Bobby         |                        | bobby.axelrod@netflix     | (.com        |          |  |  |  |  |
|                                                                                                    |                            | Inserir função                                              |               |                        |                           | ?            | $\times$ |  |  |  |  |
| ),                                                                                                    | Procure por uma função:    |                                                             |               |                        |                           |              |          |  |  |  |  |
|                                                                                                    | Digite uma breve descrição | lique em 'Ir'                                               | lr            |                        |                           |              |          |  |  |  |  |
| 0,                                                                                                    |                            | Ou selecione uma <u>c</u> ategoria: Mais Recentemente Usada |               |                        |                           |              |          |  |  |  |  |
|                                                                                                    |                            | Selecione uma função:                                       |               |                        |                           |              |          |  |  |  |  |
|                                                                                                    |                            | SEERRO                                                      |               |                        |                           |              |          |  |  |  |  |
| i-                                                                                                    | PROCV                      | •                                                           |               |                        |                           |              |          |  |  |  |  |
|                                                                                                    | -                          | ENDEREÇO                                                    |               |                        |                           |              |          |  |  |  |  |
|                                                                                                    |                            | DURAÇÃO                                                     |               |                        |                           |              |          |  |  |  |  |
|                                                                                                    |                            | CONCAT                                                      |               |                        |                           |              |          |  |  |  |  |
|                                                                                                    |                            | BDCONTARA                                                   |               |                        |                           |              | $\sim$   |  |  |  |  |
|                                                                                                    |                            | SEERRO(valor;valor_se_er                                    | rro)          |                        |                           |              |          |  |  |  |  |
|                                                                                                    |                            | Retorna valor_se_erro se a                                  | expressão for | r um erro ;            | caso contrário, retorna o | valor da exp | oressão  |  |  |  |  |
|                                                                                                    |                            |                                                             |               |                        |                           |              |          |  |  |  |  |
| -                                                                                                    |                            |                                                             |               |                        |                           |              |          |  |  |  |  |
|                                                                                                    |                            |                                                             |               |                        |                           |              |          |  |  |  |  |
|                                                                                                    | , int                      |                                                             |               |                        |                           |              |          |  |  |  |  |
|                                                                                                    |                            | Ajuda sobre esta função                                     |               |                        | ОК                        | Cance        | elar     |  |  |  |  |
|                                                                                                    |                            |                                                             |               |                        |                           |              |          |  |  |  |  |
|                                                                                                    |                            |                                                             | ΛΕΝΙΤΆΡΙΟ     |                        |                           |              |          |  |  |  |  |
| -                                                                                                    | _                          |                                                             |               | ]                      |                           |              |          |  |  |  |  |
|                                                                                                    | ~                          |                                                             |               |                        |                           |              |          |  |  |  |  |

O quadro ilustrado acima mostra a função SEERRO dentro da categoria Mais Recentemente Usada. Se você nunca usou esta função, ela poderá não aparecer aqui. Mude então a categoria para Tudo e percorra a lista até encontrar SEERRO.

Ajuda sobre esta função

Inserir função <u>P</u>rocure por uma função:

Selecione uma função: SE SEC SECH SEERRO

SEGUNDO

SEN SENÃODISP SEERRO(valor;valor\_se\_erro) 7. Pressione **OK** para inserir esta função na célula *E2*.

Você viu na página anterior, se a informação procurada estiver na tabela *Netflix*, o **Excel** não acusa erro quando usamos o **PROCV**. Então, DENTRO da função **SEERRO**, vamos construir um **PROCV** na caixa **Valor**, a caixa que usamos quando não houver erros.

8. Mantendo o curso na caixa Valor, clique na seta para baixo da caixa de funções na Barra de fórmulas do Excel e escolha PROCV.

| SEERRO                 | . >     | < 🖌 fx   | =SEERRO()                                        |                                              |                  |                 |              |         |    |  |
|------------------------|---------|----------|--------------------------------------------------|----------------------------------------------|------------------|-----------------|--------------|---------|----|--|
| SEERRO                 | Τ       | В        | C                                                | D                                            | E                | F               | G            | н       |    |  |
| PROCV 8                | x       | D        | E-mail                                           | D                                            | Nome             | -               | <b>.</b>     |         |    |  |
| ENDEREÇO               |         | Nome     | elliot.alde                                      | erson@amazon.com                             | )                | 1               |              |         |    |  |
| DURAÇÃO                | .com    | Tommy    | joyce.byei                                       | rs@netflix.com                               |                  | Í .             |              |         |    |  |
| ÉIMPAR                 | m       | Joyce    | tommy ch                                         | alby@patfliv.com                             |                  |                 |              |         |    |  |
| CONCAT                 | .com    | Bobby    | Argumentos da funç                               | ão                                           |                  |                 |              | ?       | ×  |  |
| BDCONTARA              |         |          | SEERRO                                           |                                              |                  |                 |              |         |    |  |
| CORRESP                |         |          | Valor                                            |                                              | <u>†</u>         | qualquer        |              |         |    |  |
| CONT.SES               | on      | Nome     | Valor_se_erro                                    |                                              | <u>+</u>         | qualquer        |              |         |    |  |
| ANO                    | n.com   | Elliot   |                                                  |                                              |                  | -               |              |         |    |  |
| Mais funções           | n.com   | Miriam   | Retorna valor_se_erro s                          | e a expressão <mark>f</mark> or um erro ; ca | so contrário, re | torna o valor d | a expressão. |         |    |  |
| 12 jeanluc.pickard@ama | zon.com | Jean-Luc | Valor é qualquer valor, expressão ou referência. |                                              |                  |                 |              |         |    |  |
| 13                     |         |          |                                                  |                                              |                  |                 |              |         |    |  |
| 14                     |         |          |                                                  |                                              |                  |                 |              |         |    |  |
| 15                     |         |          | Resultado da fórmula =                           |                                              |                  |                 |              |         |    |  |
| 16                     |         |          | Aiuda sobre esta função                          |                                              |                  |                 | ОК           | Cance   | ar |  |
| 1/                     |         |          |                                                  | 2                                            |                  |                 | OK           | Caricer |    |  |

Aparece o quadro função **PROCV** para preenchermos. Observe na **Barra de fórmulas** do **Excel** que este **PROCV** foi criado DENTRO função **SEERRO**.

 $\mathbf{N}_{\mathbf{r}}$ 

| E2 | - i 🗡                      | <b>√</b> fs | =SEEF       | RRO( <b>PROCV(D2;Ne</b>      | tflix;2;0 <mark>)</mark> ) |                                      |              |            |           |                     |               |            |    |
|----|----------------------------|-------------|-------------|------------------------------|----------------------------|--------------------------------------|--------------|------------|-----------|---------------------|---------------|------------|----|
|    | А                          | В           | С           | D                            |                            | Е                                    | F            | G          | ŕ         | Н                   | I             |            | J  |
| 1  | Netflix                    |             |             | E-mail                       |                            | Nome                                 |              |            |           |                     |               |            |    |
| 2  | E-mail                     | Nome        |             | elliot.alderson@a            | mazon.com                  | 2;0))                                |              |            |           |                     |               |            |    |
| 3  | tommy.shelby@netflix.com   | Tommy       |             | iouco huorc@notf             | liv.com                    |                                      |              |            |           |                     |               |            | 1  |
| 4  | joyce.byers@netflix.com    | Joyce       | Argumen     | itos da função               |                            |                                      |              |            |           |                     | ?             | ×          |    |
| 5  | bobby.axelrod@netflix.com  | Bobby       | PROCV       |                              |                            |                                      |              |            |           |                     |               |            |    |
| 6  |                            |             |             | Valor procurado              | D2                         |                                      | 1            | = "ellio   | t.alder:  | son@amazon.         | .com"         |            |    |
| 7  |                            |             |             | -<br>Matriz tabola           | Netflix                    |                                      | +            | - ("top    | much      | -<br>alby@patfliv.c | om") "Tomm    | v":"iovro  |    |
| 8  | Amazon                     |             |             |                              |                            | 9                                    | -            | - (1011    | iiiiy.sii | leiby@rietilix.c    |               | y , joyce  |    |
| 9  | E-mail                     | Nome        |             | Núm_índice_coluna            | 2                          |                                      | Ţ            | = 2        |           |                     |               |            |    |
| 10 | elliot.alderson@amazon.com | Elliot      |             | Procurar_intervalo           | 0                          |                                      | <u>↑</u>     | = FALS     | 0         |                     |               |            |    |
| 11 | miriam.maisel@amazon.com   | Miriam      |             |                              |                            |                                      |              | =          |           |                     |               |            |    |
| 12 | jeanluc.pickard@amazon.com | Jean-Luc    | Procura un  | n valor na primeira coluna   | à esquerda de um           | a tabela e retorna                   | a um valor n | a mesma li | inha de   | e uma coluna        | especificada. | Como       |    |
| 13 | -                          |             | padrão, a t | abela deve estar classificad | la em ordem cresc          | ente.                                |              |            |           |                     |               |            |    |
| 14 | -                          |             |             | Procurar_                    | intervalo é um             | valor lógico: para                   | encontrar a  | correspor  | dência    | a mais próxim       | a na primeir  | a coluna   |    |
| 15 | -                          |             |             |                              | (class<br>corre            | ificada em orden<br>spondência exata | = FALSO.     | = VERDAD   | EIRO d    | ou nao especifi     | icado. Para e | ncontrar a |    |
| 16 | -                          |             |             |                              |                            |                                      |              |            |           |                     |               |            |    |
| 17 | -                          |             | Resultado   | da fórmula =                 |                            |                                      |              |            |           |                     |               |            |    |
| 18 | -                          |             |             |                              |                            |                                      |              |            |           | 01                  |               |            | 1  |
| 19 |                            |             | Ajuda sobr  | re esta funçao               |                            |                                      |              |            |           | OK                  | Ca            | nceiar     | I. |

9. Insira as informações necessárias para o **PROCV** relativa à procura na tabela Netflix.

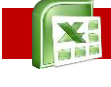

#### Atenção

Ao terminar de preencher **PROCV**, cuidado para não pressionar **OK**. Não terminamos ainda a criação de **SEERRO**, precisamos voltar a esta função.

10. Na Barra de fórmulas do Excel, clique em qualquer lugar da função SEERRO.

| 11 | PR | ocv - : ×                  | s 🗸 fa   | =SEERRO(PROCV(D2;Netflix;2;0)) 10                                                                |
|----|----|----------------------------|----------|--------------------------------------------------------------------------------------------------|
|    |    | А                          | В        | C SEERRO(valor; valor_se_erro) E F G H                                                           |
|    | 1  | Netflix                    |          | E-mail Nome                                                                                      |
|    | 2  | E-mail                     | Nome     | elliot.alderson@amazon.com =SEERRO(                                                              |
|    | 3  | tommy.shelby@netflix.com   | Tommy    | iouce huere@notflix.com                                                                          |
|    | 4  | joyce.byers@netflix.com    | Joyce    | Argumentos da função ? X                                                                         |
|    | 5  | bobby.axelrod@netflix.com  | Bobby    | SEERRO                                                                                           |
|    | 6  |                            |          | Valor PROCV(D2:Netflix:2:0) $= \#N/D$                                                            |
|    | 7  |                            |          |                                                                                                  |
|    | 8  | Amazon                     |          | Valor_se_erro                                                                                    |
|    | 9  | E-mail                     | Nome     | =                                                                                                |
|    | 10 | elliot.alderson@amazon.com | Elliot   | Retorna valor_se_erro se a expressão for um erro ; caso contrário, retorna o valor da expressão. |
|    | 11 | miriam.maisel@amazon.com   | Miriam   | Valor é qualquer valor, expressão ou referência.                                                 |
|    | 12 | jeanluc.pickard@amazon.com | Jean-Luc |                                                                                                  |
|    | 13 |                            |          |                                                                                                  |
|    | 14 |                            |          | Resultado da fórmula =                                                                           |
|    | 15 |                            |          |                                                                                                  |
|    | 16 |                            |          | Ajuda sobre esta função OK Cancelar                                                              |
|    | 17 |                            |          |                                                                                                  |

Observe que o quadro da função **SEERRO** volta para sua tela, a caixa **Valor** está preenchida com o **PROCV** que acabamos de criar. Precisamos agora colocar na caixa **Valor\_se\_erro** a função que será usada no caso de erro. Neste nosso exemplo o erro acontece quando a informação procurada está na segunda tabela, *Amazon*, então basta agora criar outro **PROCV** apontando a segunda tabela.

11. Mantendo o cursor na caixa Valor\_ser\_erro, clique na palavra PROCV que aparece bem à esquerda na Barra de fórmulas do Excel.

| E2 | - E >                                                                                                    | < 🗸 fs | =SEEF       | RRO(PROCV <mark>(</mark> D2;Net | tflix;2;0 <mark>);PRO</mark> | CV <mark>(</mark> D2;Amaz | on;2;0 <mark>)</mark> ) |                 |                  |                |          |
|----|----------------------------------------------------------------------------------------------------|--------|-------------|---------------------------------|------------------------------|---------------------------|-------------------------|-----------------|------------------|----------------|----------|
|    | А                                                                                                    | В      | С           | D                               |                              | E                         | F                       | G               | Н                | I              | J        |
| 1  | Netflix                                                                                                    |        |             | E-mail                          |                              | Nome                      |                         |                 |                  |                |          |
| 2  | E-mail                                                                                                    | Nome   |             | elliot.alderson@a               | mazon.com                    | zon;2;0))                 |                         |                 |                  |                |          |
| 3  | tommy.shelby@netflix.com                                                                                                    | Tommy  |             | iouco huorc@notf                | liv.com                      | Ī                         |                         |                 |                  |                |          |
| 4  | joyce.byers@netflix.com                                                                                                    | Joyce  | Argumen     | itos da função                  |                              |                           |                         |                 |                  | ?              | ×        |
| 5  | bobby.axelrod@netflix.com                                                                                                    | Bobby  | PROCV       |                                 |                              |                           |                         |                 |                  |                |          |
| 6  |                                                                                                    |        |             | Valor procurado                 | D2                           |                           | 1                       | = "elliot alde  | rson@amazon.o    | om"            |          |
| 7  |                                                                                                    |        |             | vuloi_procultudo                |                              |                           | -                       |                 | -                |                |          |
| 8  | Amazon                                                                                                    |        |             | Matriz_tabela                   | Amazon                       | 12                        | Ţ                       | = {"elliot.alde | erson@amazon.e   | com"\"Elliot"; | miriar   |
| 9  | E-mail                                                                                                    | Nome   |             | Núm_índice_coluna               | 2                            |                           | <u>↑</u>                | = 2             |                  |                |          |
| 10 | elliot.alderson@amazon.com                                                                                                    | Elliot |             | Procurar_intervalo              | 0                            |                           | <b>1</b>                | = FALSO         |                  |                |          |
| 11 | miriam.maisel@amazon.com                                                                                                    | Miriam |             |                                 |                              |                           |                         | = "Elliot"      |                  |                |          |
| 12 | A B<br>Netflix<br>E-mail Nome<br>tommy.shelby@netflix.com Tomm<br>joyce.byers@netflix.com Joyce<br>bobby.axelrod@netflix.com Bobby<br>CAmazon<br>E-mail Nome<br>elliot.alderson@amazon.com Elliot<br>miriam.maisel@amazon.com Jean-I |        | Procura un  | n valor na primeira coluna      | à esquerda de um             | a tabela e retorna        | um valor na             | mesma linha d   | le uma coluna es | specificada. C | omo      |
| 13 |                                                                                                    |        | padrão, a t | abela deve estar classificad    | la em ordem cresc            | ente.                     |                         |                 |                  |                |          |
| 14 |                                                                                                    |        |             | Procurar                        | <b>intervalo</b> é um        | valor lógico: para        | encontrar a             | correspondênci  | a mais próxima   | na primeira o  | oluna    |
| 15 |                                                                                                    |        |             |                                 | (classi                      | ificada em ordem          | crescente) =            | VERDADEIRO      | ou não especific | ado. Para enc  | ontrar a |
| 16 |                                                                                                    |        |             |                                 | corres                       | spondencia exata -        | - TALSO.                |                 |                  |                |          |
| 17 |                                                                                                    |        | Resultado   | da fórmula = Elliot             |                              |                           |                         |                 |                  |                |          |
| 18 |                                                                                                    |        | resentado   | Lindt                           |                              |                           |                         |                 |                  | _              |          |
| 19 | _                                                                                                    |        | Ajuda sobr  | re esta função                  |                              |                           |                         |                 | ОК               | Cano           | elar     |
| 20 |                                                                                                    |        |             |                                 |                              |                           |                         |                 |                  |                |          |

12. Preencha o novo quadro de **PROCV** para procura de informações na segunda tabela.

Poderíamos agora pressionar **OK**, afinal já criamos os dois **PROCV**s dentro de **SEERRO**. No entanto, apenas para bem avaliarmos o trabalho feito, vamos olhar mais uma vez a função **SEERRO** preenchida.

| Н                                                                  |  |  |
|--------------------------------------------------------------------|--|--|
|                                                                    |  |  |
|                                                                    |  |  |
|                                                                    |  |  |
| ? ×                                                                |  |  |
|                                                                    |  |  |
| 1 - Netflix                                                        |  |  |
|                                                                    |  |  |
| 2 - Amazon                                                         |  |  |
|                                                                    |  |  |
| SEERRO       Image: SEERRO (See See See See See See See See See Se |  |  |
|                                                                    |  |  |
|                                                                    |  |  |
|                                                                    |  |  |
|                                                                    |  |  |
|                                                                    |  |  |
| Cancelar                                                           |  |  |
|                                                                    |  |  |

13. Clique em qualquer lugar da fórmula SEERRO na Barra de fórmulas do Excel.

Estamos vendo os dois **PROCV**s preenchidos. O primeiro busca informações na primeira tabela, *Netflix*; o segundo, tabela *Amazon*.

- 14. Agora sim é só clicar em **OK** para encerrar a fórmula com estas TRÊS FUNÇÕES ANINHADAS do **Excel**.
- 15. Para terminar com chave de ouro, complete as células das demais linhas.

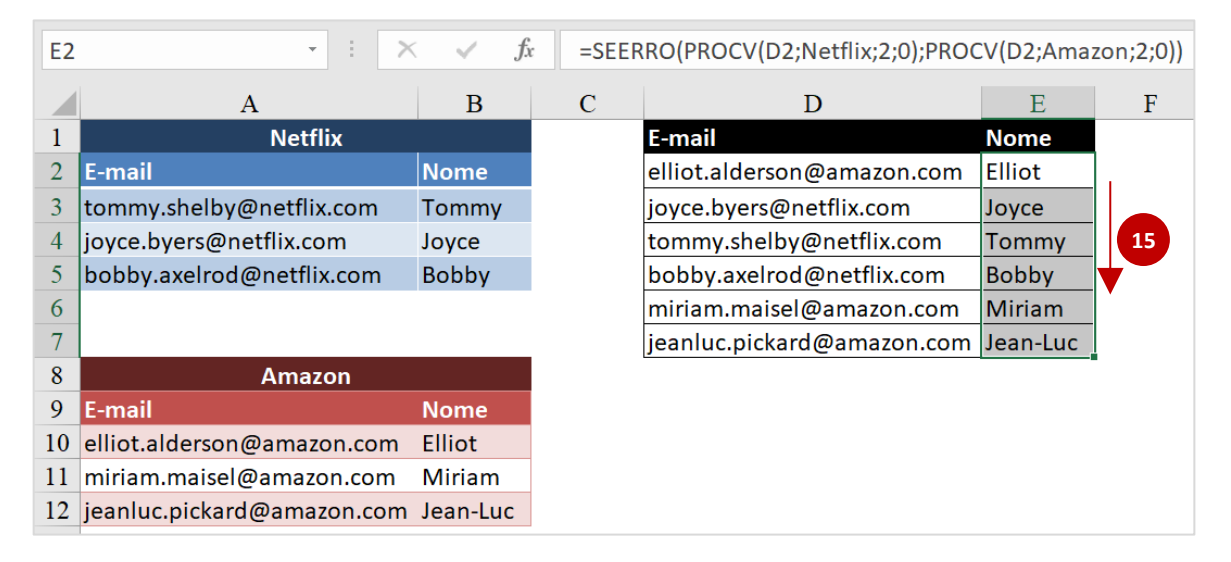

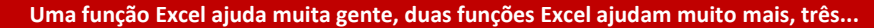

### Quatro funções Excel

As páginas anteriores mostraram um exemplo com duas tabelas, uma função SEERRO e DUAS funções, PROCV – uma para cada tabela.

Podemos estender um pouco mais a complexidade, vamos trabalhar com três tabelas de pesquisa. A lógica diz que usaremos TRÊS funções PROCV e DUAS SEERRO.

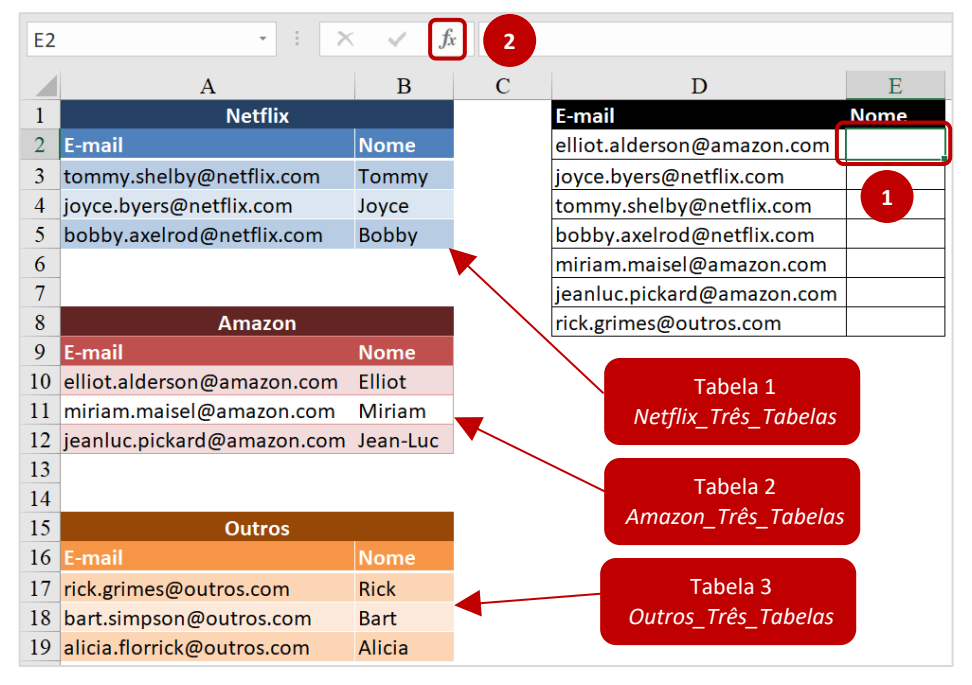

#### Comentário

Atribuímos nomes para as duas primeiras tabelas,

Netflix e Amazon, na planilha Duas Tabelas. Neste exemplos vamos atribuir nomes para as três tabelas, agora na planilha Três Tabelas.

Tal como no exemplo final das páginas anteriores, nosso ponto de partida é a função SEERRO.

- 1. Selecione a primeira célula vazia da tabela que vamos preencher, E2.
- 2. Clique no botão Inserir Função na Barra de fórmulas do Excel.
- 3. No quadro Inserir função, escolha SEERRO.
- 4. Clique em OK.

| serir função ?  cure por uma função:  Digite uma breve descrição do que deseja fazer e clique em 'lr'  Du selecione uma categoria: Mais Recentemente Usada  lecione uma função:  PROCV SEERRO BROCV SEERRO SEERRO SEERRO CONCAT BDCONTARA SEERRO(valor;valor_se_erro) Retorna valor_se_erro se a expressão for um erro ; caso contrário, retorna o valor da e  d uda sobre esta função OK Car | $\times$                                           |        |           |          |   |
|----------------------------------------------------------------------------------------------------|----------------------------------------------------|--------|-----------|----------|---|
| Procure por uma função:                                                                                                    |                                                    |        |           |          |   |
| Digite uma breve descrição                                                                                                    | do que deseja fazer e clique em 'Ir'               |        |           | lr       |   |
| Inserir função ?  Procure por uma função:  Digite uma breve descrição do que deseja fazer e clique em 'Ir'  Ou selecione uma categoria: Mais Recentemente Usada  Selecione uma função:  PROCV SEERRO SEERRO CONCAT BDCONTARA  SEERRO(valor;valor_se_erro) Retorna valor_se_erro se a expressão for um erro ; caso contrário, retorna o valor da expr  Ajuda sobre esta função OK Cance        |                                                    |        |           |          |   |
| <u>S</u> elecione uma função:                                                                                                    |                                                    |        |           |          |   |
| PROCV<br>SEERRO 3<br>ENDEREÇO<br>DURAÇÃO<br>ÉNDAD                                                                                                    |                                                    |        |           |          | ^ |
| CONCAT<br>BDCONTARA                                                                                                    |                                                    |        |           |          |   |
| SEERRO(valor;valor_se_err<br>Retorna valor_se_erro se a ex                                                                                                    | o)<br>(pressão for um erro ; caso contrário, retor | na o v | alor da e | expressã | i |
| Ajuda sobre esta função                                                                                                    | ОК                                                 |        | Car       | ncelar   |   |

Dentro de **SEERRO**, vamos construir um **PROCV** procurando a informação na tabela *Netflix*. Se o valor procurado estiver lá, o **Excel** não acusará um erro e por isso colocaremos **PROCV** na caixa **Valor**.

5. Mantendo o cursor na caixa **Valor**, clique na seta para baixo na parte mais à esquerda da **Barra de fórmulas** do **Excel** e escolha **PROCV**.

| SE  | RRO ·                 | : >     | < 🖌 fx   | =SEER            | RO()                                           |                    |                 |            |         |   |
|-----|-----------------------|---------|----------|------------------|------------------------------------------------|--------------------|-----------------|------------|---------|---|
| SE  | ERRO                  |         | В        | С                | D                                              | Е                  | F               | G          | н       |   |
| PR  | OCV 5                 | x       |          | -                | E-mail                                         | Nome               | -               | -          |         |   |
| EN  | DEREÇO                |         | Nome     |                  | elliot.alderson@amazon.com                     |                    |                 |            |         |   |
| DL  | RAÇÃO                 | .com    | Tommy    |                  | joyce.byers@netflix.com                        |                    |                 |            |         |   |
| ÉIN | /IPAR                 | m       | Joyce    |                  | tommy shelhy@netflix.com                       |                    |                 |            |         | _ |
| со  | NCAT                  | .com    | Bobby    | Argume           | entos da função                                |                    |                 |            | ?       | × |
| BD  | CONTARA               |         |          | SEERRO           | )                                              |                    |                 |            |         | _ |
| со  | RRESP                 |         |          |                  | Valor                                          | <u>+</u> =         | qualquer        |            |         |   |
| со  | NT.SES                |         | Nome     | Valor_           | se_erro                                        | <u>+</u> =         | qualquer        |            |         |   |
| AN  | 0                     | n.com   | Elliot   |                  |                                                | =                  |                 |            |         |   |
| Ma  | ais funções           | n.com   | Miriam   | Retorna          | valor_se_erro se a expressão for um erro ; cas | so contrário, reto | orna o valor da | expressão. |         |   |
| 12  | jeanluc.pickard@ama   | zon.com | Jean-Luc |                  | <b>Valor</b> é qu                              | Jalquer valor, ex  | pressão ou refe | rência.    |         |   |
| 13  |                       |         |          |                  |                                                |                    |                 |            |         |   |
| 14  |                       |         |          |                  |                                                |                    |                 |            |         |   |
| 15  | Outr                  | os      |          | Resultade        | o da fórmula =                                 |                    |                 |            |         |   |
| 16  | E-mail                |         | Nome     |                  |                                                |                    |                 |            |         | _ |
| 17  | rick.grimes@outros.co | m       | Rick     | <u>Ajuda sol</u> | <u>bre esta função</u>                         |                    |                 | OK         | Cancela | r |
| 18  | hart cimpson@outros   | com     | Port     | L                |                                                |                    |                 |            |         |   |

**PROCV** é criada DENTRO da função **SEERRO**. A expressão na **Barra de fórmulas** do **Excel** mostra este ANINHAMENTO de funções.  $f_x = \text{SEERRO}(\text{PROCV}())$ 

6. Preencha as caixas no quadro **PROCV** tal como já fizemos nas páginas anteriores, indicando nesta primeira etapa a tabela com dados da *Netflix*.

| E2  | ×                          | s 🗸 fx   | =SEEF     | RO( <b>PROCV(D2;Net</b>       | flix_Três_Ta      | belas;2;0 <mark>)</mark> ) |               |                    |                  |                |          |        |
|-----|----------------------------|----------|-----------|-------------------------------|-------------------|----------------------------|---------------|--------------------|------------------|----------------|----------|--------|
|     | А                          | В        | С         | D                             |                   | Е                          | F             | G                  | Н                | I              |          | J      |
| 1   | Netflix                    |          |           | E-mail                        |                   | Nome                       |               |                    |                  |                |          |        |
| 2   | E-mail                     | Nome     |           | elliot.alderson@a             | mazon.com         |                            |               |                    |                  |                |          |        |
| 3   | tommy.shelby@netflix.com   | Tommy    |           | joyce.byers@netfl             | ix.com            |                            |               |                    |                  |                |          |        |
| 4   | joyce.byers@netflix.com    | Joyce    |           | tommy_shelhv@ne               | tflix.com         |                            |               |                    |                  |                |          | _      |
| 5   | bobby.axelrod@netflix.com  | Bobby    | Argumer   | ntos da função                |                   |                            |               |                    |                  | ?              |          | ×      |
| 6   |                            |          | PROCV     |                               |                   |                            |               |                    |                  |                |          | _      |
| 7   |                            |          |           | Vales use sure de             | D2                |                            | •             | - "elliete         | ldorson@amaz     | an com"        |          |        |
| 8   | Amazon                     |          |           | valor_procurado               | 02                |                            |               | = enioca           | iderson@amazo    | on.com         |          |        |
| 9   | E-mail                     | Nome     |           | Matriz_tabela                 | Netflix_Três_Tab  | elas 6                     | <u> </u>      | = {"tomm           | y.shelby@netfli  | x.com"\"Tom    | ımy";"jo | byce   |
| 10  | elliot.alderson@amazon.com | Elliot   |           | Núm_índice_coluna             | 2                 |                            | 1             | = 2                |                  |                |          |        |
| 11  | miriam.maisel@amazon.com   | Miriam   |           | Procurar_intervalo            | 0                 |                            | 1             | = FALSO            |                  |                |          |        |
| 12  | jeanluc.pickard@amazon.com | Jean-Luc |           |                               |                   |                            |               | _                  |                  |                |          |        |
| 13  | _                          |          | Procura u | m valor na primeira coluna    | à esquerda de um  | na tabela e retorr         | na um valor n | -<br>Ia mesma linł | a de uma colur   | a especificad  | la. Com  | no     |
| 14  |                            |          | padrão, a | tabela deve estar classificad | la em ordem creso | cente.                     |               |                    |                  |                |          |        |
| 15  | Outros                     |          |           | Procurar                      | intervalo é um    | valor lógico: pai          | a encontrar a | a correspondé      | encia mais próxi | ma na prime    | ira colu | una    |
| 16  | E-mail                     | Nome     |           |                               | (class            | ificada em orde            | m crescente)  | = VERDADEI         | RO ou não espe   | cificado. Para | encon    | trar a |
| 17  | rick.grimes@outros.com     | Rick     |           |                               | corre             | spondencia exat            | a = FALSO.    |                    |                  |                |          |        |
| 18  | bart.simpson@outros.com    | Bart     | Posultado | da fórmula =                  |                   |                            |               |                    |                  |                |          |        |
| 19  | alicia.florrick@outros.com | Alicia   | Resultado |                               |                   |                            |               |                    |                  |                |          |        |
| 2.0 | Duas Tabelas Três Ta       | belas (+ | Ajuda sob | re esta função                |                   |                            |               |                    | ОК               |                | Cancela  | ir     |

Você já sabe, não podemos clicar ainda em **OK**, precisamos voltar à função **SEERRO** para terminá-la.

7. Na Barra de fórmulas do Excel, clique em qualquer lugar da função SEERRO.

| E2 | - i 🗙                      | <b>7</b> <i>f</i> x | =SEERRO(PROCV(D2;Netflix_Três_Tabelas;2;0))                                                      |         |
|----|----------------------------|---------------------|--------------------------------------------------------------------------------------------------|---------|
|    | А                          | В                   | C SEERRO(valor; valor_se_erro) E F G                                                             | Н       |
| 1  | Netflix                    |                     | E-mail Nome                                                                                      |         |
| 2  | E-mail                     | Nome                | elliot.alderson@amazon.com                                                                       |         |
| 3  | tommy.shelby@netflix.com   | Tommy               | joyce.byers@netflix.com                                                                          |         |
| 4  | joyce.byers@netflix.com    | Joyce               | tommv.shelbv@netflix.com                                                                         |         |
| 5  | bobby.axelrod@netflix.com  | Bobby               | Argumentos da função                                                                             | ?       |
| 6  |                            |                     | SEERRO                                                                                           |         |
| 7  |                            |                     | Valor PROCV/D2'Netflix Três Tabelas:2'0)                                                         |         |
| 8  | Amazon                     |                     |                                                                                                  |         |
| 9  | E-mail                     | Nome                | Valor_se_erro                                                                                    |         |
| 10 | elliot.alderson@amazon.com | Elliot              | =                                                                                                |         |
| 11 | miriam.maisel@amazon.com   | Miriam              | Retorna valor_se_erro se a expressão for um erro ; caso contrário, retorna o valor da expressão. |         |
| 12 | jeanluc.pickard@amazon.com | Jean-Luc            | Valor é qualquer valor, expressão ou referência.                                                 |         |
| 13 | _                          |                     |                                                                                                  |         |
| 14 |                            |                     |                                                                                                  |         |
| 15 | Outros                     |                     | Resultado da fórmula =                                                                           |         |
| 16 | E-mail                     | Nome                |                                                                                                  |         |
| 17 | rick.grimes@outros.com     | Rick                | Ajuda sobre esta função OK                                                                       | Cancela |
| 18 | bart.simpson@outros.com    | Bart                |                                                                                                  |         |
| 19 | alicia.florrick@outros.com | Alicia              |                                                                                                  |         |

Podemos ver a função **PROCV** construída na caixa **Valor**, nosso próximo passo é preencher a caixa **Valor\_se\_erro**. No entanto, existem ainda duas tabelas a pesquisar, um **PROCV** apontando para a SEGUNDA tabela também pode resultar em erro se o dado procurado estiver na TERCEIRA tabela. Então, DENTRO deste **SEERRO** precisamos incluir mais um **SEERRO**.

8. Clique na seta para baixo na parte mais à esquerda da **Barra de fórmulas** do **Excel** e escolha **SEERRO**.

| PROCV       B       C       D       E       F       G       H         SEERRO       8        E-mail       Nome       elliot.alderson@amazon.com       elliot.alderson@amazon.com       elliot.alderson@amazon.com       igoyce.byers@netflix.com       igoyce.byers@netflix.com | PROCV                    | ]: >    | < 🗸 fx   | =SEERRO(P          | ROCV <mark>(</mark> D2;Netflix_Três_Ta | belas;2;0 <mark>)</mark> ) |                |            |        |          |
|----------------------------------------------------------------------------------------------------|--------------------------|---------|----------|--------------------|----------------------------------------|----------------------------|----------------|------------|--------|----------|
| SEERRO       8       B       C       B       C       B       C       A       C       A         ENDEREÇO       Nome       elliot.alderson@amazon.com       intervention       intervention       interventi                                                                                                    | PROCV                    | Ĩ.      | В        | C                  | Л                                      | F                          | F              | G          | н      |          |
| ENDEREÇO       Nome         DURAÇÃO       com         ÉIMPAR       n         CONCAT       .com         BDCONTARA       .com         CORRESP       n         CONT.SES       Nome         ANO       n.com         I.2 jeanluc.pickard@amazon.com       Jean-Luc         I.3       Valor_se_erro                                                                                                    | SEERRO 8                 | x       | D        | E-ma               | il                                     | Nome                       | 1              | U          |        |          |
| DURAÇÃO       .com       Tommy       joyce.byers@netflix.com         ÉIMPAR       n       Joyce         CONCAT       .com       Bobby         BDCONTARA       .com       Bobby         CORRESP       .n.       .com         Nome       .n.com       Elliot         n.com       Miriam         12       jeanluc.pickard@amazon.com       Jean-Luc         I3       Valor_se_erro       =                                                                                                    | ENDEREÇO                 |         | Nome     | elliot             | .alderson@amazon.com                   |                            |                |            |        |          |
| ÉIMPAR       m       Joyce         CONCAT       .com       Bobby         BDCONTARA       .com         CORRESP          CONT.SES       Nome         ANO          n.com       Elliot         n.com       Miriam         12       jeanluc.pickard@amazon.com         I3       Valor_se_erro                                                                                                    | DURAÇÃO                  | .com    | Tommy    | joyce              | .byers@netflix.com                     |                            | ĺ              |            |        |          |
| CONCAT       .com       Bobby       Argumentos da função       ?       ×         BDCONTARA                                                                                                    | ÉIMPAR                   | m       | Joyce    | tom                | nv.shelbv@netflix.com                  |                            |                |            |        |          |
| BDCONTARA       SEERRO         CORRESP       Nome         CONT.SES       Nome         ANO       in.com Elliot         n.com Miriam       n.com Miriam         12 jeanluc.pickard@amazon.com Jean-Luc       Valor_se_erro é qualquer valor, expressão ou referência.         13       Valor_se_erro é qualquer valor, expressão ou referência.                                                                                                    | CONCAT                   | .com    | Bobby    | Argumentos da      | função                                 |                            |                |            | ?      | $\times$ |
| CORRESP       ON         CONT.SES       Nome         ANO       In.com Elliot         n.com Miriam       I.2 jeanluc.pickard@amazon.com Jean-Luc         13       Valor se_erro é qualquer valor, expressão ou referência.                                                                                                    | BDCONTARA                |         |          | SEERRO             |                                        |                            |                |            |        |          |
| ON       Valor_se_erro       = qualquer         ANO       n.com Elliot       =         Mais funções       n.com Miriam       =         12 jeanluc.pickard@amazon.com Jean-Luc       Valor_se_erro se a expressão for um erro; caso contrário, retorna o valor da expressão.         Valor_se_erro é qualquer valor, expressão ou referência.                                                                                                    | CORRESP                  |         |          | Valor              | PROCV(D2;Netflix_Três_Tabelas;2;0      | ) 🛨 =                      | #N/D           |            |        |          |
| ANO       n.com       Elliot       =         Mais funções       n.com       Miriam         12 jeanluc.pickard@amazon.com       Jean-Luc         Valor_se_erro       é qualquer valor, expressão ou referência.                                                                                                    | CONT.SES                 | on      | Mana     | Valor_se_erro      |                                        | <u>+</u> =                 | qualquer       |            |        |          |
| Mais funções       n.com       Miriam         12 jeanluc.pickard@amazon.com       Jean-Luc       Retorna valor_se_erro se a expressão for um erro ; caso contrário, retorna o valor da expressão.         13       Valor_se_erro é qualquer valor, expressão ou referência.                                                                                                    | ANO                      | n com   | Flliot   |                    |                                        |                            |                |            |        |          |
| 12       jeanluc.pickard@amazon.com       Jean-Luc         13       Valor_se_erro       é qualquer valor, expressão ou referência.                                                                                                    | Mais funções             | n.com   | Miriam   | Retorna valor_se_e | erro se a expressão for um erro ; caso | –<br>o contrário, reto     | rna o valor da | expressão. |        |          |
| 13                                                                                                    | 12 jeanluc.pickard@ama   | zon.com | Jean-Luc |                    | Valor se erro é qua                    | alquer valor, exp          | ressão ou refe | rência.    |        |          |
|                                                                                                    | 13                       |         |          |                    |                                        |                            |                |            |        |          |
| 14                                                                                                    | 14                       |         |          |                    |                                        |                            |                |            |        |          |
| 15 Outros Resultado da fórmula =                                                                                                    | 15 Outr                  | os      |          | Resultado da fórm  | ula =                                  |                            |                |            |        |          |
| 16 E-mail Nome                                                                                                    | 16 E-mail                |         | Nome     |                    |                                        |                            |                |            |        | _        |
| 17     rick.grimes@outros.com     Rick     Ajuda sobre esta função     OK     Cancelar                                                                                                    | 17 rick.grimes@outros.co | m       | Rick     | Ajuda sobre esta f | <u>unção</u>                           |                            |                | OK         | Cancel | ar       |

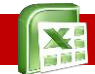

A caixa **Valor** deste novo **SEERRO** é usada para construirmos uma fórmula que NÃO provoca erros. Assim, vamos construir aqui um **PROCV** que procura informações que estão na SEGUNDA tabela.

9. Mantendo o cursor na caixa **Valor**, clique na seta para baixo na parte mais à esquerda da **Barra de fórmulas** do **Excel** e escolha **PROCV**.

| SEERRO                     | : >     | < 🗸 fx   | =SEERRO         | (PROCV <mark>(</mark> D2;Netflix_Três_ | Tabelas;2;0 <mark>)</mark> ; <b>S</b> | EERRO <mark>()</mark> ) |            |       |     |
|----------------------------|---------|----------|-----------------|----------------------------------------|---------------------------------------|-------------------------|------------|-------|-----|
| SEERRO                     | T       | В        | C               | D                                      | Е                                     | F                       | G          | н     |     |
| PROCV 9                    | x       | 2        | E-r             | nail                                   | Nome                                  | -                       |            |       |     |
| ENDEREÇO                   |         | Nome     | ell             | ot.alderson@amazon.coi                 | m                                     | ]                       |            |       |     |
| DURAÇÃO                    | .com    | Tommy    | joy             | ce.byers@netflix.com                   |                                       | 1                       |            |       |     |
| ÉIMPAR                     | m       | Joyce    | tor             | nmv.shelbv@netflix.com                 |                                       |                         |            |       | _   |
| CONCAT                     | .com    | Bobby    | Argumentos      | da função                              |                                       |                         |            | ?     | ×   |
| BDCONTARA                  |         |          | SEERRO          |                                        |                                       |                         |            |       |     |
| CORRESP                    |         |          | Val             | or                                     | <u>†</u> =                            | qualquer                |            |       |     |
| CONT.SES                   | on      | Nome     | Valor_se_er     | ·o                                     | <u>+</u> =                            | qualquer                |            |       |     |
| ANO                        | n.com   | Elliot   |                 |                                        | =                                     |                         |            |       |     |
| Mais funções               | n.com   | Miriam   | Retorna valor_  | se_erro se a expressão for um erro ;   | caso contrário, reto                  | rna o valor da          | expressão. |       |     |
| 12 jeanluc.pickard@amaa    | zon.com | Jean-Luc |                 | <b>Valor</b> é                         | qualquer valor, exp                   | ressão ou refe          | rência.    |       |     |
| 13                         |         |          |                 |                                        |                                       |                         |            |       |     |
| 14                         |         |          |                 |                                        |                                       |                         |            |       |     |
| 15 Outro                   | os      |          | Resultado da fo | irmula =                               |                                       |                         |            |       |     |
| 16 E-mail                  |         | Nome     |                 |                                        |                                       |                         |            |       |     |
| 17 rick.grimes@outros.co   | m       | Rick     | Ajuda sobre es  | ta função                              |                                       |                         | OK         | Cance | lar |
| 18 bart.simpson@outros.    | com     | Bart     |                 |                                        |                                       |                         |            |       |     |
| 19 alicia.florrick@outros. | com     | Alicia   |                 |                                        |                                       |                         |            |       |     |

10. Neste novo **PROCV** criado dentro do segundo **SEERRO**, indique a pesquisa na SEGUNDA tabela.

| E2  | - : ×                      | √ fx      | =SEEF     | RRO(PROCV <mark>(</mark> D2;Net | flix_Três_Tab     | oelas;2;0 <mark>)</mark> ;SE | ERRO <mark>(P</mark> F | OCV(D2      | ;Amazon_Trê         | s_Tabelas;        | ( <b>2;0)</b> ) |
|-----|----------------------------|-----------|-----------|---------------------------------|-------------------|------------------------------|------------------------|-------------|---------------------|-------------------|-----------------|
|     | А                          | В         | đ         | D                               |                   | Е                            | F                      | G           | Н                   | I                 | J               |
| 1   | Netflix                    |           |           | E-mail                          |                   | Nome                         |                        |             |                     |                   |                 |
| 2   | E-mail                     | Nome      | 11        | elliot.alderson@a               | mazon.com         |                              |                        |             |                     |                   |                 |
| 3   | tommy.shelby@netflix.com   | Tommy     |           | joyce.byers@netfl               | ix.com            |                              |                        |             |                     |                   |                 |
| 4   | joyce.byers@netflix.com    | Joyce     |           | tommy.shelby@ne                 | etflix.com        |                              |                        |             |                     |                   |                 |
| 5   | bobby.axelrod@netflix.com  | Bobby     | Argume    | ntos da função                  |                   |                              |                        |             |                     | ?                 | ×               |
| 6   |                            |           | PROCV     |                                 |                   |                              |                        |             |                     |                   |                 |
| 7   |                            |           | - moev    |                                 |                   |                              | •                      |             |                     |                   |                 |
| 8   | Amazon                     |           |           | Valor_procurado                 | 02                |                              | Ť                      | = "elliot   | t.alderson@amazon   | .com <sup></sup>  |                 |
| 9   | E-mail                     | Nome      |           | Matriz_tabela                   | Amazon_Três_Ta    | belas                        |                        | = {"ellic   | ot.alderson@amazor  | n.com"\"Elliot";" | miriar          |
| 10  | elliot.alderson@amazon.com | Elliot    |           | Núm_índice_coluna               | 2                 |                              | 1                      | = 2         |                     |                   |                 |
| 11  | miriam.maisel@amazon.com   | Miriam    |           | Procurar_intervalo              | 0                 |                              | 1                      | = FALS      | D                   |                   |                 |
| 12  | jeanluc.pickard@amazon.com | Jean-Luc  |           |                                 |                   |                              |                        | - "Elliot   | ,=                  |                   |                 |
| 13  |                            |           | Procura u | im valor na primeira coluna     | à esquerda de um  | ia tabela e retorr           | a um valor r           | a mesma li  | nha de uma coluna   | especificada. Co  | omo             |
| 14  |                            |           | padrão, a | tabela deve estar classificad   | la em ordem cresc | cente.                       |                        |             |                     |                   |                 |
| 15  | Outros                     |           |           | Procurar                        | intervalo é um    | valor lógico: par            | a encontrar a          | a correspon | dência mais próxim  | a na primeira co  | oluna           |
| 16  | E-mail                     | Nome      |           |                                 | (class            | ificada em order             | m crescente)           | = VERDADI   | EIRO ou não especif | icado. Para enco  | ontrar a        |
| 17  | rick.grimes@outros.com     | Rick      |           |                                 | corre             | spondencia exat              | a = FALSO.             |             |                     |                   |                 |
| 18  | bart.simpson@outros.com    | Bart      | Recultade | da fórmula –                    |                   |                              |                        |             |                     |                   |                 |
| 19  | alicia.florrick@outros.com | Alicia    | Resultado |                                 |                   |                              |                        |             |                     |                   |                 |
| 2.0 |                            |           | Ajuda sob | ore esta função                 |                   |                              |                        |             | ОК                  | Cance             | elar            |
| 4   | Duas Tabelas Três Ta       | belas 🛛 🕂 |           |                                 |                   |                              |                        |             |                     |                   |                 |

11. Você já sabe, precisamos voltar ao segundo **SEERRO** para terminarmos a construção desta função. Por isso, clique em qualquer desta função na **Barra de fórmulas** do **Excel**.

Vemos na caixa **Valor** desta função **SEERRO** o **PROCV** que acabamos de construir, a função aponta para a SEGUNDA tabela, empresa *Amazon*.

| PR | ocv 13 - : 🗙               | √ fx     | =SEER      | RO(PROCV(D2;Netflix_Três_Tab                   | oelas;2;0 <mark>);SE</mark> | ERRO(PR         | DCV(D2;A   | mazon_Trê | s_Tabela | s <b>;2;0))</b> ) |
|----|----------------------------|----------|------------|------------------------------------------------|-----------------------------|-----------------|------------|-----------|----------|-------------------|
|    | А                          | В        | С          | D                                              | Е                           | F               | G          | Н         | Ι        | J                 |
| 1  | Netflix                    |          |            | E-mail                                         | Nome /                      |                 |            |           |          |                   |
| 2  | E-mail                     | Nome     |            | elliot.alderson@amazon.com                     |                             |                 |            |           |          |                   |
| 3  | tommy.shelby@netflix.com   | Tommy    |            | joyce.byers@netflix.com                        |                             |                 |            |           |          |                   |
| 4  | joyce.byers@netflix.com    | Joyce    |            | tommy.shelby@netflix.com                       |                             |                 |            |           | _        |                   |
| 5  | bobby.axelrod@netflix.com  | Bobby    | Argumer    | ntos da função                                 |                             |                 |            | ? ×       |          |                   |
| 6  |                            |          | SEERBO     |                                                |                             |                 |            |           |          |                   |
| 7  |                            |          | Decisio    |                                                |                             | artil           |            |           |          |                   |
| 8  | Amazon                     |          |            | valor PROCV(D2;Amazon_Tres_Tabelas;2           | ;0) ± =                     | EIIIOT          |            |           |          |                   |
| 9  | E-mail                     | Nome     | Valor_s    | e_erro                                         | <u>+</u> =                  | qualquer        |            |           |          |                   |
| 10 | elliot.alderson@amazon.com | Elliot   |            |                                                | =                           |                 |            |           |          |                   |
| 11 | miriam.maisel@amazon.com   | Miriam   | Retorna va | alor_se_erro se a expressão for um erro ; caso | o contrário, retor          | na o valor da e | expressão. |           |          |                   |
| 12 | jeanluc.pickard@amazon.com | Jean-Luc |            | Valor é qua                                    | alquer valor, expi          | ressão ou refer | ência.     |           |          |                   |
| 13 |                            |          |            |                                                |                             |                 |            |           |          |                   |
| 14 |                            |          |            |                                                |                             |                 |            |           |          |                   |
| 15 | Outros                     |          | Resultado  | da fórmula =                                   |                             |                 |            |           |          |                   |
| 16 | E-mail                     | Nome     | licountado |                                                |                             |                 |            |           |          |                   |
| 17 | rick.grimes@outros.com     | Rick     | Ajuda sob  | <u>re esta função</u>                          |                             |                 | ОК         | Cancelar  |          |                   |
| 18 | bart.simpson@outros.com    | Bart     | L          |                                                |                             |                 |            |           |          |                   |
| 19 | alicia.florrick@outros.com | Alicia   |            |                                                |                             |                 |            |           |          |                   |

Caso o dado procurado pertença à TERCEIRA tabela, este **PROCV** mostrará um erro. Para resolver o problema, vamos construir um último **PROCV**, agora na caixa **Valor\_se\_erro**.

- 12. Clique na caixa Valor\_se\_erro.
- 13. Escolha a função PROCV na caixa mais à esquerda da Barra de fórmulas do Excel.
- 14. No terceiro e último **PROCV** que estamos construindo, coloque as informações para pesquisa na TERCEIRA tabela, empresa *Outros*.

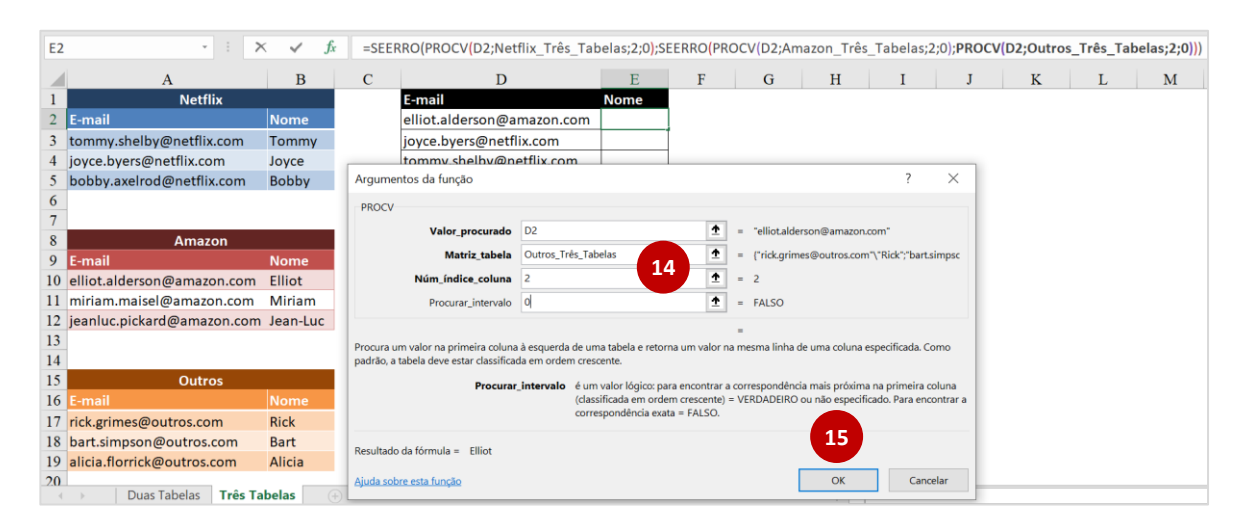

15. Pronto, só resta agora clicar em **OK** e completar as células restantes.

Todas as células aparecem com suas informações preenchidas.

Conseguimos criar uma solução bastante poderosa, aninhamos cinco funções do **Excel** para pesquisarmos corretamente as três tabelas.

| D                          | E        |
|----------------------------|----------|
| E-mail                     | Nome     |
| elliot.alderson@amazon.com | Elliot   |
| joyce.byers@netflix.com    | Joyce    |
| tommy.shelby@netflix.com   | Tommy    |
| bobby.axelrod@netflix.com  | Bobby    |
| miriam.maisel@amazon.com   | Miriam   |
| jeanluc.pickard@amazon.com | Jean-Luc |
| rick.grimes@outros.com     | Rick     |

| Recordando, o        |
|----------------------|
| PRIMEIRO             |
| SEERRO usou          |
| um <b>PROCV</b> para |
| pesquisa na          |
| PRIMEIRA tabela      |
| e deixou espaço      |
| para erros de        |
| pesquisa nas         |
| duas outras          |
| tabelas.             |
|                      |

| Já o segundo                               |
|--------------------------------------------|
| SEERRO                                     |
| simplesmente                               |
| armazenou dois                             |
| PROCV, um para                             |
|                                            |
| cada uma das                               |
| cada uma das<br>duas tabelas               |
| cada uma das<br>duas tabelas<br>restantes. |

| Argumentos da                                                                                  | função                                                                                                    | ?        | 2            | Х       |
|------------------------------------------------------------------------------------------------|----------------------------------------------------------------------------------------------------|----------|--------------|---------|
| SEERRO                                                                                         |                                                                                                    |          |              |         |
| Valor                                                                                          | PROCV(D2;Netflix_Três_Tabelas;2;0) <b>±</b> = <b>#N/D</b>                                                             |          |              |         |
| Valor_se_erro                                                                                  | SEERRO(PROCV(D2;Amazon_Três_Tabel 🛨 = "Elliot"                                                                        |          |              |         |
|                                                                                                | = "Elliot"                                                                                                    |          |              |         |
| Retorna valor_se_e                                                                             | erro se a expressão for um erro ; caso contrário, retorna o valor da ex                                               | pressão. |              |         |
|                                                                                                | Valor_se_erro é qualquer valor, expressão ou referê                                                                   | ncia.    |              |         |
|                                                                                                |                                                                                                    |          |              |         |
|                                                                                                |                                                                                                    |          |              |         |
| Resultado da fórm                                                                              | ula = Elliot                                                                                                    |          |              |         |
|                                                                                                |                                                                                                    |          |              |         |
| Ajuda sobre esta fu                                                                            | Inção                                                                                                    | ОК       | Cancela      | ar      |
| Ajuda sobre esta fu                                                                            |                                                                                                    | DK       | Cancela      | ar      |
| Ajuda sobre esta fu                                                                            |                                                                                                    | ОК       | Cancela      | ar      |
| Ajuda sobre esta fu<br>Argumentos da                                                           | Inção                                                                                                    | DK       | Cancela      | ar<br>> |
| Ajuda sobre esta fu<br>Argumentos da<br>SEERRO                                                 | Inção                                                                                                    | ЭК       | Cancela      | ar<br>> |
| Ajuda sobre esta fu<br>Argumentos da<br>SEERRO<br>Valor                                        | Inção<br>função<br>PROCV(D2;Amazon_Três_Tabelas;2;0) 🛨 = "Elliot"                                                     | ЭК       | Cancela      | ar<br>> |
| Ajuda sobre esta fu<br>Argumentos da<br>SEERRO<br>Valor<br>Valor_se_erro                       | Inção<br>função<br>PROCV(D2;Amazon_Três_Tabelas;2;0)                                                                  | DK       | Cancela      | ar<br>> |
| Ajuda sobre esta fu<br>Argumentos da<br>SEERRO<br>Valor<br>Valor_se_erro                       | Inção<br>função<br>PROCV(D2;Amazon_Três_Tabelas;2;0)<br>PROCV(D2;Outros_Três_Tabelas;2;0)<br>= "Elliot"<br>= "Elliot" | DK T     | Cancela      | ar<br>> |
| Ajuda sobre esta fu<br>Argumentos da<br>SEERRO<br>Valor<br>Valor_se_erro<br>Retorna valor_se_e | Inção<br>função<br>PROCV(D2;Amazon_Três_Tabelas;2;0)                                                                  | DK       | Cancela<br>? | ar<br>> |
| Ajuda sobre esta fu<br>Argumentos da<br>SEERRO<br>Valor<br>Valor_se_erro<br>Retorna valor_se_e | Inção<br>função<br>PROCV(D2;Amazon_Três_Tabelas;2;0)                                                                  | DK       | Cancela<br>? | ar<br>> |
| Ajuda sobre esta fu<br>Argumentos da<br>SEERRO<br>Valor<br>Valor_se_erro<br>Retorna valor_se_e | Inção<br>função<br>PROCV(D2;Amazon_Três_Tabelas;2;0)                                                                  | DK       | Cancela<br>? | ar<br>> |
| Ajuda sobre esta fu<br>Argumentos da<br>SEERRO<br>Valor<br>Valor_se_erro<br>Retorna valor_se_e | Inção<br>função<br>PROCV(D2;Amazon_Três_Tabelas;2;0)                                                                  | DK       | Cancela<br>? | ar<br>> |
| Ajuda sobre esta fu<br>Argumentos da<br>SEERRO<br>Valor<br>Valor_se_erro<br>Retorna valor_se_e | Inção<br>função<br>PROCV(D2;Amazon_Três_Tabelas;2;0)                                                                  | DK       | Cancela<br>? | ar<br>> |
| Ajuda sobre esta fu<br>Argumentos da<br>SEERRO<br>Valor_se_erro<br>Retorna valor_se_e          | Inção<br>função<br>PROCV(D2;Amazon_Três_Tabelas;2;0)                                                                  | DK       | Cancela      | ar<br>> |